#### **Executive Summary**

CalHEERS Feature Release 15.5 (deployed on 05/04/2015) contains the following:

- Budget Worksheet and Application History
- Federal Poverty Level (FPL) Tables
- SAWS Zip Files Transfer Process
- CalNOD62A (Original) Notice
- Increase the Federal Poverty Levels for Existing Pregnancy Aid Codes M9, M7, M0, and M8
- CALSTARS Interface
- Update "Tax Filing Attestation" on Arbitration Language
- Learn More Link for Former Foster Care
- Enrollment Assistance
- Federal and State Interfaces
- Individual Portal

- Updates to NOD01 Notice
- IRS Schema for Annual Response Processing
- Enable the Learn More Link
- Maintain Report a Change 2014 Link for Admins and Extend Batch Termination of 2014 Enrollments
- Remove SEP Event (Informed of Tax Penalty Risk)
- Plan and Enrollment Management
- Notices
- IRS 1095 Reporting
- NOD01-Appeal Language Update (English & Spanish) Snippet #260

The following Key New Features have been added or modified in this release:

• Budget Worksheet and Application History

The following Key System Updates have been deployed in this release:

- Federal Poverty Level (FPL) Table for MAGI
- Updates to NOD01 Notice
- IRS Schema for Annual Response
   Processing
- Additional Populations Identified for CalNOD62A (Original) Notice
- Enable the Learn More Link
- Update Learn More Link for Former Foster Care
- Increase the Federal Poverty Levels for Existing Pregnancy Aid Codes M9, M7, M0, and M8

- Maintain Report a Change 2014 Link for Admins and Extend Batch Termination of 2014 Enrollments
- Remove SEP Event (Informed of Tax Penalty Risk)
- Update "Tax Filing Attestation" on Arbitration Language
- Update CALSTARS Interface to Process
   Underpayments
- SAWS Zip Files Transfer Process
- NOD01-Appeal Language Update (English & Spanish) Snippet #260

The following **Key Fixes** have been updated or resolved in this release:

- Enrollment Assistance
- Individual Portal
- Plan and Enrollment Management
- Notices
- IRS 1095 Reporting
- Federal and State Interfaces

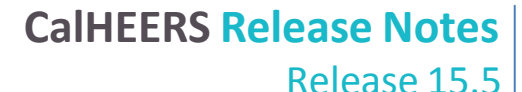

The following **Alternate Procedures** have been provided with this release:

No Longer in Effect with this release

New with this release

Individual Portal

#### • Individual Portal

#### **Purpose and Scope**

This document describes the contents of the CalHEERS Feature Release 15.5. Any known issues are described together with key features of the release contents, alternate procedures, and actions required.

#### **Key New Features**

The following summarizes the new features included in this release.

#### **Budget Worksheet and Application History**

| Ref ID | Туре              | Previous Design/Problem                         | New Functionality                                                                                                    | Pages Impacted                                                                                             |
|--------|-------------------|-------------------------------------------------|----------------------------------------------------------------------------------------------------|----------------------------------------------------------------------------------------------------|
| 9921   | Change<br>Request | This functionality did not<br>previously exist. | Two new pages, Budget<br>Worksheet and<br>Application History, on the<br>CalHEERS portal are now<br>accessible to Admin users<br>to assist them when<br>manually reviewing a case<br>for eligibility. The<br>Application History page<br>displays historical<br>eligibility results and has<br>accessible links to view<br>the Eligibility Results page<br>associated with each of<br>the historical eligibility<br>records. From the<br>Eligibility Results page,<br>Admin users can access<br>the corresponding Budget<br>Worksheet page. | <ul> <li>Budget<br/>Worksheet</li> <li>Application<br/>History</li> <li>Eligibility<br/>Results</li> </ul> |

#### Key System Updates

The following summarizes the modified features included in this release.

#### Federal Poverty Level (FPL) Table for MAGI

| Ref II | Туре    | Previous Design/Problem  | New Functionality                                                                                                    | Pages Impacted |
|--------|---------|--------------------------|----------------------------------------------------------------------------------------------------|----------------|
|        | Request | Medi-Cal determinations. | From 01/01/2015                                                                                                    |                |
|        |         |                          | forward for MAGI Medi-                                                                                                    |                |
|        |         |                          | Cal determinations.                                                                                                    |                |
|        |         |                          | The Covered CA FPL table<br>will retain the 2014 values<br>for the remainder of 2015,<br>but their table for 2016<br>has been updated now for<br>the future open<br>enrollment. |                |

#### Updates to NOD01 Notice

| Ref ID | Туре    | Previous Design/Problem          | New Functionality          | Pages Impacted |
|--------|---------|----------------------------------|----------------------------|----------------|
| 9963   | Change  | Modifications were made to       | With this release, dynamic | NA             |
|        | Request | existing snippets and/or new     | changes to the CalNOD01    |                |
|        |         | snippets were created to         | notices have been made,    |                |
|        |         | support language changes to      | including 15 snippet       |                |
|        |         | the CalNOD01 Covered             | changes. All snippets in   |                |
|        |         | California Eligibility           | this release have been     |                |
|        |         | Determination Notice,            | updated to include new     |                |
|        |         | Redetermination, and             | advocate language          |                |
|        |         | Verification Inconsistencies     | provided by Covered        |                |
|        |         | Notice of Action. The release of | California.                |                |
|        |         | this CR is a phased approach.    |                            |                |
|        |         | With R11.2 implementation, 5     |                            |                |
|        |         | snippets with text changes were  |                            |                |
|        |         | modified.                        |                            |                |

### NOD01-Appeal Language Update (English & Spanish) Snippet #260

| Ref ID             | Туре              | Previous Design/Problem                                                                                                    | New Functionality                                                                                                    | Pages Impacted |
|--------------------|-------------------|----------------------------------------------------------------------------------------------------|----------------------------------------------------------------------------------------------------|----------------|
| 42513 Chai<br>Requ | Change<br>Request | CalNOD01 Covered California<br>Eligibility Determination Notice,<br>Redetermination, and<br>Verification Inconsistencies<br>Notice of Action said:<br>If you think we made a mistake<br>If you think we made a mistake                   | CalNOD01 CoveredNACalifornia EligibilityDetermination Notice,Redetermination, andVerificationInconsistencies Notice ofAction says:                                                                                               | NA             |
|                    |                   | or you don't agree with our<br>decision, you can appeal. To ask<br>for an appeal, log on to<br><b>www.CoveredCA.com</b> and send<br>an appeal request. Or call the<br>Covered California Review<br>Department at <b>1-800-300-1506</b> . | If you think we made a<br>mistake<br>If you think we made a<br>mistake or you don't<br>agree with our decision,<br>you can appeal. You have<br>90 days from the date of<br>the eligibility decision to<br>file an appeal. If you |                |

| Ref ID | Туре | Previous Design/Problem                                                                                                    | New Functionality                                                                                                    | Pages Impacted |
|--------|------|----------------------------------------------------------------------------------------------------|----------------------------------------------------------------------------------------------------|----------------|
|        |      | Si piensa que hemos cometido<br>un error<br>Si usted piensa que hemos<br>cometido un error o no está de<br>acuerdo con nuestra decisión,<br>usted puede apelar.<br>Para pedir una apelación,<br>ingrese a su cuenta en<br>www.CoveredCA.com y envíe<br>un pedido de apelación. O llame<br>al Departamento de Revisión de<br>Covered California al 1-800-300-<br>0213. | <ul> <li>appeal and we agree with<br/>you, we may change our<br/>decision. If we change our<br/>decision, your family<br/>members' coverage<br/>decision may also change,<br/>even if they do not file<br/>their own appeal.<br/>You have the right to<br/>appeal any of the<br/>following:</li> <li>I did not qualify for a<br/>Covered California<br/>health plan or<br/>premium assistance.</li> <li>I did not qualify for<br/>Medi-Cal.</li> <li>The amount of<br/>premium assistance<br/>(federal tax credits to<br/>help lower my<br/>monthly premium) I<br/>qualify for is not<br/>correct.</li> <li>The level of cost-<br/>sharing reductions<br/>(help paying my co-<br/>payments and<br/>deductibles) I qualify<br/>for is not correct.</li> <li>I did not get a decision<br/>about my application<br/>in a timely manner.<br/>(More than 10 days<br/>after receipt of a<br/>complete application<br/>if I qualify for Covered<br/>California or more<br/>than 45 days if I<br/>qualify for Medi-Cal).</li> <li>You can request an<br/>appeal in any of the<br/>following ways:</li> </ul> |                |

| Ref ID | Туре | Previous Design/Problem | Modified Functionality                                                                                                    | Pages Impacted |
|--------|------|-------------------------|----------------------------------------------------------------------------------------------------|----------------|
|        |      |                         | <ul> <li>Go to<br/>www.CoveredCA.com<br/>to download and print<br/>a "Request for a State<br/>Fair Hearing to Appeal<br/>a Covered California<br/>Eligibility<br/>Determination" form.</li> <li>Fax your appeal to the<br/>State Hearings Division<br/>at: (916) 651-2789</li> <li>Mail your appeal to:<br/>CA Department of<br/>Social Services<br/>Attn: ACA Bureau<br/>P.O. Box 944243<br/>Mail Station 9-17-37<br/>Sacramento, California<br/>94244-2430</li> <li>Email your appeal to:<br/>SHDACABureau@DSS.<br/>CA.gov (please do not<br/>email private<br/>information such as<br/>your Social Security<br/>Number)</li> <li>Request an appeal in<br/>person at your County<br/>Welfare Department</li> <li>Call the State Hearings<br/>Division and submit<br/>your appeal over the<br/>phone: 1 (855) 795-<br/>0634.</li> <li>You may choose to<br/>represent yourself, or<br/>be represented by an<br/>attorney or another<br/>representative.</li> <li>If you have an<br/>immediate need for<br/>health services and a<br/>delay could seriously<br/>jeopardize your<br/>health. you can ask for</li> </ul> |                |

| Ref ID Type                                                                                                    | Previous Design/Problem                                                                                                    | Modified Functionality                                                                                                    | Pages Impacted |
|----------------------------------------------------------------------------------------------------|----------------------------------------------------------------------------------------------------|----------------------------------------------------------------------------------------------------|----------------|
| Ref ID       Type         Image: Additional system of the system of the syst | Previous Design/Problem         Image: Image: Imag | <ul> <li>Modified Functionality         <ul> <li>an expedited appeal<br/>by calling CDSS at 1<br/>(855) 795-0634.</li> </ul> </li> <li>All hearings will be<br/>conducted by<br/>telephone, video<br/>conference, or in<br/>person.</li> <li>You may request<br/>continued enrollment<br/>in your Covered<br/>California health plan<br/>with your current level<br/>of premium assistance<br/>while your appeal for<br/>an eligibility<br/>redetermination is<br/>pending. You must<br/>continue to timely pay<br/>your share of<br/>premium to qualify for<br/>continued enrollment.<br/>If you request<br/>continued enrollment,<br/>please do not send<br/>your appeal by mail.<br/>Instead, call 1<br/>(855)795-0634 or use<br/>fax or email.</li> <li>An appeal decision for<br/>you or other members<br/>of your household<br/>may result in a change<br/>in your eligibility or<br/>the eligibility of other<br/>members of your<br/>household. The<br/>change in eligibility<br/>may result in a</li> </ul> | Pages Impacted |
|                                                                                                    |                                                                                                    | For free local     assistance with     appeals please call                                                                                                    |                |

| Ref ID | Туре | Previous Design/Problem | Modified Functionality                                                                                                    | Pages Impacted |
|--------|------|-------------------------|----------------------------------------------------------------------------------------------------|----------------|
|        |      |                         | the Health Consumer<br>Alliance: 1 (888) 804-<br>3536.                                                                                                    |                |
|        |      |                         | Si usted piensa que<br>hemos cometido un error<br>Si usted piensa que<br>hemos cometido un error<br>o no está de acuerdo con<br>nuestra decisión, usted<br>puede apelar. Usted tiene<br>90 días a partir de la<br>fecha de la decisión de<br>elegibilidad para<br>presentar una apelación.<br>Si apela, y estamos de<br>acuerdo con usted, es<br>posible que cambiemos<br>nuestra decisión. Si<br>cambiamos nuestra<br>decisión, la elegibilidad<br>de los miembros de su<br>familia también puede<br>cambiar, incluso si no<br>presentan su propia<br>apelación. |                |
|        |      |                         | <ul> <li>Usted tiene el derecho de<br/>apelar a cualquiera de los<br/>siguientes:</li> <li>No califiqué para un<br/>plan de salud de<br/>Covered California o<br/>ayuda con las cuotas.</li> <li>No califiqué para<br/>Medi-Cal.</li> <li>La cantidad de ayuda<br/>para las cuotas<br/>(crédito fiscal para<br/>ayudar a reducir la<br/>cuota mensual) no es<br/>correcta.</li> <li>El nivel de la<br/>Reducción de los<br/>Costos Compartidos</li> </ul>                                                                                                    |                |

| Ref ID Type | Previous Design/Problem | Modified Functionality                                                                                                    | Pages Impacted |
|-------------|-------------------------|----------------------------------------------------------------------------------------------------|----------------|
|             |                         | <ul> <li>(ayuda para pagar mis<br/>co-pagos y deducibles)<br/>no es correcta</li> <li>No pude obtener una<br/>decisión sobre mi<br/>solicitud a tiempo. (Si<br/>califico para Covered<br/>California fue más de<br/>10 días después de<br/>recibir una solicitud<br/>completa, o más de 45<br/>días si califico para<br/>Medi-Cal).</li> </ul>                                                                                                    |                |
|             |                         | Usted puede pedir una<br>apelación de varias<br>maneras:<br>Puede ir a<br>www.CoveredCA.com<br>para descargar e<br>imprimir un<br>formulario de<br>"Solicitud para una<br>Audiencia imparcial<br>del Estado para apelar<br>una Determinación de<br>Elegibilidad de<br>Covered California"<br>Por Fax a la División<br>de Audiencias del<br>Estado al: (916) 651-<br>2789<br>Envíe por Correo su<br>apelación a:<br>CA Department of<br>Social Services<br>Attn: ACA Bureau<br>P.O. Box 944243<br>Mail Station 9-17-37<br>Sacramento, California<br>94244-2430<br>Puede enviar su<br>apelación por correo |                |

Release 15.5

| Ref ID | Туре | Previous Design/Problem | Modified Functionality             | Pages Impacted |
|--------|------|-------------------------|------------------------------------|----------------|
|        |      |                         | para una nueva<br>determinación de |                |
|        |      |                         | elegibilidad está                  |                |
|        |      |                         | pendiente. Usted                   |                |
|        |      |                         | debe seguir pagando                |                |
|        |      |                         | puntualmente su                    |                |
|        |      |                         | cuota para calificar en            |                |
|        |      |                         | la inscripción                     |                |
|        |      |                         | continua. Si usted                 |                |
|        |      |                         | solicita inscripción               |                |
|        |      |                         | continua, por favor no             |                |
|        |      |                         | envíe su apelación por             |                |
|        |      |                         | correo. En cambio,                 |                |
|        |      |                         | llame al 1 (855)795-               |                |
|        |      |                         | 0634 o use el fax o                |                |
|        |      |                         | correo electrónico.                |                |
|        |      |                         | Una decisión de                    |                |
|        |      |                         | apelación para usted u             |                |
|        |      |                         | otros miembros en su               |                |
|        |      |                         | hogar, podría resultar             |                |
|        |      |                         | en un cambio de su                 |                |
|        |      |                         | elegibilidad o de                  |                |
|        |      |                         | elegibilidad para otros            |                |
|        |      |                         | miembros de su                     |                |
|        |      |                         | hogar. El cambio en                |                |
|        |      |                         | elegibilidad puede                 |                |
|        |      |                         | resultar en una                    |                |
|        |      |                         | redeterminación de                 |                |
|        |      |                         | elegibilidad para                  |                |
|        |      |                         | todos los miembros                 |                |
|        |      |                         | del hogar.                         |                |
|        |      |                         | Para obtener                       |                |
|        |      |                         | asistencia local                   |                |
|        |      |                         | gratuita con las                   |                |
|        |      |                         | apelaciones, por favor             |                |
|        |      |                         | liame al Health                    |                |
|        |      |                         | Consumer Alliance, al:             |                |
|        |      |                         | 1 (888) 804-3536.                  |                |

#### IRS Schema for Annual Response Processing

| Ref ID | Туре    | Previous Design/Problem         | Modified Functionality  | Pages Impacted |
|--------|---------|---------------------------------|-------------------------|----------------|
| 39985  | Change  | The CalHEERS IRS annual         | The CalHEERS IRS annual | NA             |
|        | Request | response processing job pointed | response processing job |                |
|        |         | to an October 2014 schema file. | points to a December    |                |
|        |         |                                 | 2014 schema file.       |                |

Release 15.5

| Ref ID | Туре              | Previous Design/Problem                                 | Modified Functionality                                         | Pages Impacted |
|--------|-------------------|---------------------------------------------------------|----------------------------------------------------------------|----------------|
| 40809  | Change<br>Request | Specific populations of<br>consumers were not receiving | The batch job for the<br>CalNOD62A IRS 1095-A                  | NA             |
|        |                   | the CalNOD62A IRS 1095-A                                | Health Insurance                                               |                |
|        |                   | Statement (Original).                                   | (Original) notices has been                                    |                |
|        |                   |                                                         | modified so that                                               |                |
|        |                   |                                                         | Consumers will receive the                                     |                |
|        |                   |                                                         | CalNOD62A.                                                     |                |
|        |                   |                                                         | <ul> <li>New rules defined to<br/>address Duplicate</li> </ul> |                |
|        |                   |                                                         | Spouses – defect                                               |                |
|        |                   |                                                         | 11683                                                          |                |
|        |                   |                                                         | New rules defined to                                           |                |
|        |                   |                                                         | Addresses – defect                                             |                |
|        |                   |                                                         | 20231                                                          |                |
|        |                   |                                                         | New rules defined to                                           |                |
|        |                   |                                                         | address Duplicate                                              |                |
|        |                   |                                                         | defect 20229                                                   |                |

#### Additional Populations Identified for CalNOD62A (Original) Notice

#### Enable the Learn More Link

| Ref ID | Туре              | Previous Design/Problem                                                                                                    | Modified Functionality                                                                                                    | Pages Impacted                                                                                                    |
|--------|-------------------|----------------------------------------------------------------------------------------------------|----------------------------------------------------------------------------------------------------|----------------------------------------------------------------------------------------------------|
| 42255  | Change<br>Request | The <b>Learn More</b> links were<br>disabled on all application<br>pages, the <i>Report a Change</i><br><i>Summary</i> page, and the<br><i>Application Signature for</i><br><i>Reported Changes</i> page. | The <b>Learn More</b> links are<br>enabled on all application<br>pages, the <i>Report a</i><br><i>Change Summary</i> page,<br>and the <i>Application</i><br><i>Signature for Reported</i><br><i>Changes</i> page. | <ul> <li>All application<br/>pages</li> <li>Report a Change<br/>Summary</li> <li>Application<br/>Signature for<br/>Reported<br/>Changes</li> </ul> |

Release 15.5

#### Update Learn More Link for Former Foster Care

| Ref ID | Туре              | Previous Design/Problem                                                                                                    | Modified Functionality                                                                                                    | Pages Impacted                                                                                                    |
|--------|-------------------|----------------------------------------------------------------------------------------------------|----------------------------------------------------------------------------------------------------|----------------------------------------------------------------------------------------------------|
| 42173  | Change<br>Request | Learn More links displayed on<br>all application pages, the <i>Report</i><br><i>a Change Summary</i> page, and<br>the <i>Application Signature for</i><br><i>Reported Changes</i> page.<br>On the <i>Apply for Benefits – Get</i><br><i>Help with Costs</i> page, when<br>Users clicked on the <b>If you are</b><br><b>applying for someone who was</b><br><b>previously in foster care,</b><br><b>click <u>here</u> to learn more</b> link,<br>the <i>Former Foster Care</i> popup<br>did not include a URL. | Learn More links have<br>been removed on all<br>application pages, the<br><i>Report a Change Summary</i><br>page, and the <i>Application</i><br><i>Signature for Reported</i><br><i>Changes</i> page.<br>On the <i>Apply for Benefits</i><br>– <i>Get Help with Costs</i><br>page, when Users click on<br>the <b>If you are applying for</b><br>someone who was<br>previously in foster care,<br>click <u>here to learn more</u><br>link, the <i>Former Foster</i><br><i>Care</i> popup includes<br>http://www.dhcs.ca.gov/<br>services/medi-<br>c al/eligibility/Pages/FFY.a<br>spx. | <ul> <li>All application<br/>pages</li> <li>Report a Change<br/>Summary</li> <li>Application<br/>Signature for<br/>Reported<br/>Changes</li> <li>Changes Apply<br/>for Benefits –<br/>Get Help with<br/>Costs</li> </ul> |

#### Increase the Federal Poverty Levels for Existing Pregnancy Aid Codes M9, M7, M0, and M8

| Ref ID          | Туре                      | Previous Design/Problem                                                                                                    | Modified Functionality                                                                                                    | Pages Impacted       |
|-----------------|---------------------------|----------------------------------------------------------------------------------------------------|----------------------------------------------------------------------------------------------------|----------------------|
| Ref ID<br>30041 | Type<br>Change<br>Request | <ul> <li>Previous Design/Problem</li> <li>The Federal Poverty Level (FPL) for the following pregnancy aid codes was:</li> <li>M9 (Pregnant Women: Citizen/Lawfully Present; limited scope)-60-213%</li> <li>M7 (Pregnant Women: Citizen/Lawfully Present; full-scope)-0-60%</li> <li>M0 (Pregnant Women: Citizen/Lawfully present; undocumented)-60-213%</li> <li>M8 (Pregnant Women: Citizen/Lawfully Present; undocumented)-60-213%</li> </ul> | <ul> <li>Modified Functionality</li> <li>With SB 857, the Federal<br/>Poverty Level (FPL) for the<br/>following pregnancy aid<br/>codes has increased to: <ul> <li>M9 (Pregnant Women:<br/>Citizen/Lawfully<br/>Present; limited<br/>scope)-138%-213%</li> </ul> </li> <li>M7 (Pregnant Women:<br/>Citizen/Lawfully<br/>Present; full-scope)-<br/>0-138%</li> <li>M0 (Pregnant Women:<br/>Citizen/Lawfully<br/>present;<br/>undocumented)-<br/>138-213%</li> </ul> | Pages Impacted<br>NA |
|                 |                           | 0-60%                                                                                                    | Citizen/Lawfully                                                                                                    |                      |

13

## Release 15.5 Maintain Report a Change 2014 Link for Admins and Extend Batch Termination of 2014 Enrollments

| Ref ID | Туре              | Previous Design/Problem                                                                                                    | Modified Functionality                                                                                                    | Pages Impacted         |
|--------|-------------------|----------------------------------------------------------------------------------------------------|----------------------------------------------------------------------------------------------------|------------------------|
| 41431  | Change<br>Request | The special enrollment period was scheduled to end on March 31, 2015.                                                                                                    | The special enrollment period has been extended to October 31, 2015.                                                                                                    | Individual<br>homepage |
|        |                   | The <b>Report a Change 2014</b> link<br>would have been disabled on<br>the Admin view of the <i>Individual</i><br><i>homepage</i> starting on March 31,<br>2015.<br>2014 active enrollments were<br>scheduled to be terminated at<br>the end of the special<br>enrollment period on March 31,<br>2015. | The <b>Report a Change 2014</b><br>link will remain accessible<br>to Service Center staff to<br>allow for the 1095<br>correction process until<br>October 31, 2015.<br>2014 active enrollments<br>will now be terminated<br>after October 31, 2015. |                        |

#### Remove SEP Event (Informed of Tax Penalty Risk)

| Ref ID | Туре              | Previous Design/Problem                                                                                                    | Modified Functionality                                                                                                    | Pages Impacted                                                                  |
|--------|-------------------|----------------------------------------------------------------------------------------------------|----------------------------------------------------------------------------------------------------|---------------------------------------------------------------------------------|
| 41429  | Change<br>Request | The <b>Do any of the following</b><br>qualifying life events or<br>situations apply to you?<br>dropdown list contained an<br>Informed of Tax Penalty Risk<br>dropdown value. | The Do any of the<br>following qualifying life<br>events or situations apply<br>to you? dropdown list no<br>longer contains an<br>Informed of Tax Penalty<br>Risk dropdown value. | Application<br>Signature for<br>Reported<br>Changes<br>Application<br>Signature |

#### Update "Tax Filing Attestation" on Arbitration Language

| Ref ID | Туре              | Previous Design/Problem                                                                                                    | Modified Functionality                                                                                                    | Pages Impacted        |
|--------|-------------------|----------------------------------------------------------------------------------------------------|----------------------------------------------------------------------------------------------------|-----------------------|
| 39963  | Change<br>Request | The Provide eSignature page<br>said, "I agree to file a (2015) tax<br>return <u>before (</u> April 15, 2016) to<br>claim the Premium Tax Credit." | The Provide eSignature<br>page says, "I agree to file<br>a (2015) tax return <u>on or</u><br><u>before (April 15, 2016) to</u><br>claim the Premium Tax<br>Credit." | Provide<br>eSignature |

#### Update CALSTARS Interface to Process Underpayments

| Ref ID | Туре              | Previous Design/Problem                                                                                                    | Modified Functionality                                                                                   | Pages Impacted |
|--------|-------------------|----------------------------------------------------------------------------------------------------|----------------------------------------------------------------------------------------------------|----------------|
| 39961  | Change<br>Request | ABE created a manual work item<br>in order to process partial<br>payments from Carriers on the<br>Individual PMPM invoice. | ABE can now process<br>partial payments from<br>Carriers on Individual<br>PMPM invoice<br>automatically. | NA             |

#### SAWS Zip Files Transfer Process

| Ref ID | Туре              | Previous Design/Problem                                                                                                    | Modified Functionality                                                                                                    | Pages Impacted |
|--------|-------------------|----------------------------------------------------------------------------------------------------|----------------------------------------------------------------------------------------------------|----------------|
| 40699  | Change<br>Request | The original design in the<br>CalHEERS SAWS outbound SFTP<br>process called for a single zip,<br>specific to County and Case, to<br>deliver both images and<br>notices. As the volumes<br>surpassed the performance<br>limitations, a mitigation<br>strategy to manually bundle<br>the singleton zips into a further<br>bundled zip had been<br>implemented upon every<br>deployment to react to the<br>volume. | The original design has<br>been updated to make the<br>bundling process a part of<br>the base functionality. As<br>such, no human<br>intervention on the part of<br>the Release Management<br>and Build/Deploy teams is<br>needed to configure this<br>process. This process is<br>now automated. Also,<br>Image transfer has been<br>removed from this<br>process, and will be<br>addressed in CR # 10020. | NA             |

#### Key Fixes

The following summarizes the key defect fixes implemented in this release.

#### **Enrollment Assistance**

| Ref ID | Туре          | Previous Design/Problem                                                                                                    | Modified Functionality                                                                                                    | Pages Impacted                       |
|--------|---------------|----------------------------------------------------------------------------------------------------|----------------------------------------------------------------------------------------------------|--------------------------------------|
| 20328  | Defect<br>Fix | The "How would you like us to<br>contact you?" question on the<br><i>Certified Enrollment Counselor</i><br>page did not have a default<br>answer (the radio button was<br>not prepopulated). | The " <b>How would you like</b><br><b>us to contact you?</b> "<br>question on the <i>Certified</i><br><i>Enrollment Counselor</i> page<br>defaults to <b>Phone</b> (the<br>radio button is<br>prepopulated). | Certified<br>Enrollment<br>Counselor |

#### Individual Portal

| Ref ID | Туре   | Previous Design/Problem         | Modified Functionality    | Pages Impacted |
|--------|--------|---------------------------------|---------------------------|----------------|
| 20756  | Defect | When a User clicked on the Edit | When a User clicks on the | Household      |
|        | Fix    | button in the Household         | Edit button in the        | Summary        |
|        |        | Relationships section on the    | Household Relationships   |                |
|        |        | Household Summary page, the     | section on the Household  |                |
|        |        | system did not navigate the     | Summary page, the         |                |
|        |        | User to the Relationships page, | Relationships page        |                |
|        |        | but stayed on the Household     | displays.                 |                |
|        |        | Summary page.                   |                           |                |

| Ref ID | Туре          | Previous Design/Problem                                                                                                    | Modified Functionality                                                                                                    | Pages Impacted                                                        |
|--------|---------------|----------------------------------------------------------------------------------------------------|----------------------------------------------------------------------------------------------------|-----------------------------------------------------------------------|
| 19709  | Defect<br>Fix | After C-IV completed a RAC on a<br>continuing case via SAWS<br>(income amount change and<br>new pregnancy), the new<br>income of \$1,716 plus the<br>ended income of \$1,364 were<br>combined for a total of \$3,080,<br>which displayed, but was not<br>counted in the benefit<br>calculation | Only the new income of<br>\$1,716 is displayed as that<br>is the countable income<br>for benefit calculation.<br>Note: This was a display<br>only issue. | <ul> <li>Employment<br/>Income</li> <li>Income<br/>Summary</li> </ul> |
| 20841  | Defect<br>Fix | Deprecated income values were<br>returned for existing cases in<br>unsolicited DERs.                                                                                                    | Deprecated income values<br>are no longer returned for<br>existing cases in<br>unsolicited DERs.                                                         | NA                                                                    |
| 19711  | Defect<br>Fix | The <b>Transactions Table</b> and<br><b>Change Log table</b> on the<br><i>Transaction History</i> page<br>appeared blank for a withdrawn<br>case.                                                                                                    | The <b>Transactions Table</b><br>and <b>Change Log table</b> on<br>the <i>Transaction History</i><br>page display data for a<br>withdrawn case.          | Transaction<br>History                                                |

#### Plan and Enrollment Management

| Ref ID | Туре          | Previous Design/Problem                                                                                                    | Modified Functionality                                                                                                    | Pages Impacted             |
|--------|---------------|----------------------------------------------------------------------------------------------------|----------------------------------------------------------------------------------------------------|----------------------------|
| 20793  | Defect<br>Fix | For cases with two enrollments<br>(one terminated and one<br>enrolled) that had the same<br>subscriber ID and CMS_plan_ID,<br>when a User tried to terminate<br>the active enrollment, a " <b>No</b> | For cases with two<br>enrollments (one<br>terminated and one<br>enrolled) that have the<br>same subscriber ID and<br>CMS plan ID, a User is | Terminate<br>Participation |
|        |               | active enrollment found" error<br>message displayed.                                                                                                    | able to terminate the active enrollment.                                                                                                    |                            |

|    |     | 11 |
|----|-----|----|
|    | 1 E |    |
| RD |     |    |

| Ref ID | Туре   | Previous Design/Problem                 | Modified Functionality             | Pages Impacted |
|--------|--------|-----------------------------------------|------------------------------------|----------------|
| 20490  | Defect | When a User clicked on the X            | When a User clicks on the          | Your Cart      |
|        | Fix    | (close) button in the Spanish           | <b>X</b> (close) button in the     |                |
|        |        | version of the Premium                  | Spanish version of the             |                |
|        |        | Assistance popup on the Your            | Premium Assistance                 |                |
|        |        | Cart page, another popup                | popup on the Your Cart             |                |
|        |        | containing incorrect text ('            | page, another popup                |                |
|        |        | and <b>&amp;iguest</b> ) displayed that | containing correct text            |                |
|        |        | said, "Usted ha hecho cambios           | displays that says, " <b>Usted</b> |                |
|        |        | la cantidad de 'la ayuda                | ha hecho cambios la                |                |
|        |        | con los primas'que usted                | cantidad de la ayuda con           |                |
|        |        | toma. &iguestQuiere guarder             | los primas que usted               |                |
|        |        | estos cambios?" and the OK and          | toma. Quiere guarder               |                |
|        |        | Cancel buttons displayed in             | estos cambios?" and the            |                |
|        |        | English.                                | OK and Cancel buttons              |                |
|        |        |                                         | display in Spanish.                |                |

| Ref ID | Туре          | Previous Design/Problem                                                                                                    | Modified Functionality                                                                                                    | Pages Impacted                           |
|--------|---------------|----------------------------------------------------------------------------------------------------|----------------------------------------------------------------------------------------------------|------------------------------------------|
| 20489  | Defect<br>Fix | The Spanish version of the first<br>and third <i>Premium Assistance</i><br>popups on the <i>Your Cart</i> page<br>displayed commas instead of<br>decimal points and vice versa in<br>the APTC amount (e.g., \$113,00<br>instead of \$113.00 and<br>\$1.934,24 instead of \$1,934.24).                                           | The Spanish version of the<br>first and third <i>Premium</i><br><i>Assistance</i> popups on the<br><i>Your Cart</i> page display<br>commas and decimal<br>points where appropriate<br>in the APTC amount (e.g.,<br>\$113.00 and \$1,934.24).                                                                  | Your Cart                                |
| 8975   | Defect<br>Fix | The Spanish version of the Your<br>Cart popup contained a button<br>that displayed English and<br>Spanish and said, "Continue<br>comprando."                                                                                                    | The Spanish version of the<br>Your Cart popup contains<br>a button that displays only<br>Spanish and says, "Seguir<br>comprando."                                                                                                    | Your Cart                                |
| 19821  | Defect<br>Fix | <ul> <li>With regard to ADA compliance, the following issues were present on the <i>Change Applied Premium Assistance</i> popup on the <i>Plan Enrollment Summary by Program</i> page:</li> <li>Alignment of text when zoomed in/out was not consistent using the commonly used browsers (IE, Google Chrome, Mozilla</li> </ul> | <ul> <li>The following items are now ADA compliant on the <i>Change Applied</i></li> <li><i>Premium Assistance</i> popup on the <i>Plan</i></li> <li><i>Enrollment Summary by</i></li> <li><i>Program</i> page:</li> <li>Alignment of text when zooms in/out is consistent using the commonly used</li> </ul> | Plan Enrollment<br>Summary by<br>Program |

| Ref ID | Туре          | Previous Design/Problem                                                                                                    | Modified Functionality                                                                                                    | Pages Impacted        |
|--------|---------------|----------------------------------------------------------------------------------------------------|----------------------------------------------------------------------------------------------------|-----------------------|
|        |               | <ul> <li>and Safari).</li> <li>Missing borders of the table<br/>in the popup in Google<br/>Chrome and Safari.</li> <li>The popup did not display in<br/>greyscale</li> <li>Cancel button appeared as<br/>text instead of appearing as<br/>a button.</li> <li>OK button appeared as text<br/>instead of appearing as a<br/>button.</li> <li>"The function has<br/>encountered an error and<br/>will not work on this page"<br/>error message displayed.</li> </ul> | <ul> <li>browsers (IE, Google<br/>Chrome, Mozilla and<br/>Safari).</li> <li>Borders are present<br/>on the table in the<br/>popup in Google<br/>Chrome and Safari.</li> <li>The popup displays in<br/>greyscale</li> <li>Cancel button appears<br/>as a button.</li> <li>OK button appears as<br/>a button.</li> <li>No error message<br/>displays.</li> </ul> |                       |
| 20149  | Defect<br>Fix | The Spanish version of the<br><i>Provide eSignature</i> page<br>displayed incorrect text, "Me<br><b>Comprometo A Presentar Una</b><br><b>Declaraci?n De Impuestos</b><br>(2014), En O Antes Del (April 15,<br>2015)."                                                                                                    | The Spanish version of the<br><i>Provide eSignature</i> page<br>displays the correct text,<br>"Me Comprometo A<br>Presentar Una<br>Declaracion de Impuestos<br>En o antes del (15 de Abril<br>2015)."                                                                                                    | Provide<br>eSignature |
| 20233  | Defect<br>Fix | After reporting a change, a<br>household member was<br>terminated from the plan. The<br>incorrect generic maintenance<br>reason code of "AI" passed for<br>the terminated member.                                                                                                    | After reporting a change,<br>a household member was<br>terminated from the plan.<br>The correct maintenance<br>reason code of "07"<br>passes for the terminated<br>member, which<br>designates a change in<br>health coverage.                                                                                                    | NA                    |
| 20312  | Defect<br>Fix | During reinstatement for 2014<br>enrollments, the system was<br>populating coverage end date as<br><b>31-Dec-2015</b> in Plan Members<br>tables.                                                                                                    | During reinstatement for<br>2014 enrollments, the<br>system is populating<br>coverage end date as <b>31</b> -<br><b>Dec-2014</b> in Plan<br>Members tables.                                                                                                    | NA                    |

#### Notices

| Ref ID | Туре          | Previous Design/Problem                                                                                                    | Modified Functionality                                                                                                    | Pages Impacted         |
|--------|---------------|----------------------------------------------------------------------------------------------------|----------------------------------------------------------------------------------------------------|------------------------|
| 20247  | Defect<br>Fix | After submitting an unsubsidized<br>application, the user reported a<br>change in order to switch the<br>application type to subsidized.<br>Before submitting the change<br>report, they clicked on the <b>Save<br/>&amp; Exit</b> button on the <i>Household</i><br><i>Introduction</i> page and they were<br>navigated to the <i>Individual</i><br><i>homepage</i> . From there, they<br>clicked on the <b>Resume</b> button<br>and were navigated to the <i>Review</i><br><i>Application</i> page instead of the<br><i>Household Introduction</i> page<br>where they left off. | When a User clicks on the <b>Resume</b> button on the <i>Individual homepage</i> , they are navigated to the last page they visited. | Individual<br>homepage |

### IRS 1095 Reporting

| Ref ID | Туре          | Previous Design/Problem                                                                              | Modified Functionality                                                                                    | Pages Impacted |
|--------|---------------|----------------------------------------------------------------------------------------------------|----------------------------------------------------------------------------------------------------|----------------|
| 20671  | Defect        | IRS-1000-DD-02: The Monthly                                                                          | IRS-1000-DD-02: The                                                                                       | NA             |
|        | Fix           | Premium Amount of Second                                                                             | Monthly Premium                                                                                           |                |
|        |               | <b>Lowest Cost Silver Plan (SLCSP)</b><br>on the 1095-A only included the<br>Medi-C al plan pricing. | Amount of Second Lowest<br>Cost Silver Plan (SLCSP)<br>on the 1095-A includes the<br>Medi-C al and dental |                |
|        |               |                                                                                                    | plan pricing.                                                                                             |                |
| 20860  | Defect<br>Fix | The Associated Policy section in<br>the IRS - 2015 Monthly XML file<br>was repeated twice.           | The Associated Policy<br>section in the IRS - 2015<br>Monthly XML file displays<br>only once.             | NA             |
| 20717  | Defect<br>Fix | The 1007 batch job failed to<br>delete the decrypted monthly<br>file from the encrypted folder.      | The 1007 batch job<br>deletes the decrypted<br>monthly file from the<br>encrypted folder.                 | NA             |
| 17991  | Defect<br>Fix | IRS-1003-DD-01: The Response<br>Manifest File was incorrectly<br>named as a nack.xml file.           | IRS-1003-DD-01: The<br>Response Manifest File is<br>correctly named as a<br>manifest.xml file.            | NA             |
| 18100  | Defect<br>Fix | IRS-1003-DD-01 - Content files were processing ack/nack file.                                        | IRS-1003-DD-01 - Content<br>files no longer process<br>ack/nack file.                                     | NA             |

Poloaco 15 5

| Ref ID | Туре   | Previous Design/Problem             | Modified Functionality      | Pages Impacted |
|--------|--------|-------------------------------------|-----------------------------|----------------|
| 18793  | Defect | IRS-1003-DD-01 – When               | IRS-1003-DD-01 – When       | NA             |
|        | Fix    | processing the response files       | processing the response     |                |
|        |        | received by CMS, IRS-1003 job       | files received by CMS, IRS- |                |
|        |        | did not keep the error files        | 1003 now keeps the error    |                |
|        |        | separate, which made it difficult   | files separate, which makes |                |
|        |        | for the User to easily identify the | it easy for the User to     |                |
|        |        | error files.                        | identify the error files.   |                |
| 19608  | Defect | IRS-2003-DD-01: Did not point       | IRS-2003-DD-01: Points to   | NA             |
|        | Fix    | to IRS schema received in           | IRS schema received in      |                |
|        |        | December for annual response        | December for annual         |                |
|        |        | job.                                | response job.               |                |
| 20128  | Defect | IRS-2003-DD-01: This batch job      | IRS-2003-DD-01: This batch  | NA             |
|        | Fix    | was not updating                    | job now updates             |                |
|        |        | IRS_ACK_FLAG.                       | IRS_ACK_FLAG.               |                |

#### **Federal and State Interfaces**

| Ref ID | Туре          | Previous Design/Problem                                                                                                    | Modified Functionality                                                                                          | Pages Impacted |
|--------|---------------|----------------------------------------------------------------------------------------------------|----------------------------------------------------------------------------------------------------|----------------|
| 20321  | Defect<br>Fix | Fields in the Verification and<br>Individual Eligibility<br>Determination (VIED) response<br>to capture Budget Worksheet<br>and Application History did not<br>exist. | New fields have been<br>added in the VIED<br>response to display<br>Budget Worksheet and<br>Application History | NA             |

#### Alternate Procedures

#### **Summary of Alternate Procedures**

This section summarizes Alternate Procedures **No Longer in Effect** as of this release. Except for the following (and those noted in previous release notes), all other Alternate Procedures from previous releases remain in effect.

#### **Individual Portal**

| #   | New Alternate Procedures                                  | Ref ID | Planned Release |
|-----|-----------------------------------------------------------|--------|-----------------|
| 154 | The Edit Button in the Household Relationships section on | Defect | 15.5            |
|     | the Household Summary Page Does Not Work                  | 20756  |                 |

This section summarizes the **NEW** Alternate Procedures for known issues agreed to be resolved in a future release.

| #   | New Alternate Procedures                                | Ref ID | Planned Release |
|-----|---------------------------------------------------------|--------|-----------------|
| 157 | After RAC, clicking on the Save & Exit Button on the    | Defect | 15.7            |
|     | Application Signature for Reported Changes Page, and    | 20987  |                 |
|     | returning to complete the RAC, the Your Changes section |        |                 |
|     | does not display.                                       |        |                 |

Release 15.5

21

#### **Individual Portal**

| #   | New Alternate Procedures                                | Ref ID | Planned Release |
|-----|---------------------------------------------------------|--------|-----------------|
| 161 | When Application is Withdrawn and User Reapplies, the   | Defect | TBD             |
|     | Relationships Page Displays When the User Clicks on the | 21211  |                 |
|     | Continue Button on the Household Primary Contact Page   |        |                 |
| 162 | Manage Verification                                     | Defect | TBD             |
|     | Link Does Not Display on the Individual Homepage        | 21152  |                 |

#### **Detailed Alternate Procedures**

The following provides detailed alternate procedures for known issues:

Alternate Procedure 157 – After RAC, clicking on the Save & Exit Button on the *Application Signature for Reported Changes* page, and returning to complete the RAC, the Your Changes section does not display.

| Users Impacted   | All Users -Consumers (Individuals), Admins, CECs                                                                                                    |
|------------------|----------------------------------------------------------------------------------------------------|
| Area Impacted    | Individual Portal                                                                                                    |
| What's Happening | When a Report a Change (RAC) is initiated and the user clicks on the Save & Exit                                                                                                    |
| Now              | button on the <i>Application Signature for Reported Changes</i> page and then returns to the page to finish processing the RAC, the <b>Your Changes</b> section does not display. After the User submits the RAC, the change displays on the Individual application pages, but the change indicator is set to 'N' when sent to SAWS partners. |

Alternate Procedure 157 – After RAC, clicking on the Save & Exit Button on the Application Signature for *Reported Changes* page, and returning to complete the RAC, the **Your Changes** section does not display.

| Actions to Take | Options                                                                                                    |
|-----------------|----------------------------------------------------------------------------------------------------|
|                 | <ol> <li>If the Save &amp; Exit button has been clicked on and the User does not see the<br/>Your Changes section on the Application Signature for Reported Changes page<br/>when they return to complete the RAC:         <ul> <li>a. From the Application Signature page, click on the Covered California<br/>logo in the header (Admins: Click on the Consumer Home button in<br/>the header.). The Individual homepage displays.</li> <li>b. Click on the Withdraw Change Report link. The Withdraw Change<br/>Report Confirmation popup displays.</li> <li>c. Click on the Yes button. The popup closes.</li> <li>d. Click on the Edit button in the section for which a change needs to be<br/>reported. The corresponding page displays.</li> <li>e. Click on the Edit button in the section for which a change needs to be<br/>reported. The corresponding page displays.</li> <li>f. Make the needed change.</li> <li>g. Click on the Return to Summary button. If the Confirm Your Address<br/>popup displays, select the correct address and then click on the OK<br/>button.</li> <li>h. The Report a Change Summary page displays.</li> <li>i. Click on the Continue button. The Application Signature for Reported<br/>Changes page displays.</li> <li>j. Enter information in all required fields.</li> <li>k. Click on the Submit button. The Eligibility Results page displays.</li> </ul> </li> </ol> |
|                 | <ol> <li>If the RAC has already been submitted even though the User did not see the<br/>Your Changes section on the <i>Application Signature</i> page:<br/>Follow steps d – k above to report the same change as before. This will</li> </ol>                                                                                                    |
|                 | ensure that the change indicator is set to 'Y' when sent to SAWS partners.                                                                                                    |
| SCR/Defect      | Defect #20987                                                                                                    |
| Planned Release | 15.7                                                                                                    |

Alternate Procedure 161 – When the application is withdrawn and user reapplies, the Relationships Page Displays When the User Clicks on the **Continue** Button on the Household Primary Contact Page.

| Users Impacted   | Consumers (Individuals), Admins, CECs, etc.                                                                                                    |
|------------------|----------------------------------------------------------------------------------------------------|
| Area Impacted    | Individual Portal                                                                                                    |
| What's Happening | After withdrawing an application and reapplying, when Users click on the                                                                                  |
| Now              | <b>Continue</b> button on the <i>Household Primary Contact</i> page, the <i>Relationships</i> page displays instead of the <i>Household Members</i> page. |

Alternate Procedure 161 – When the application is withdrawn and user reapplies, the *Relationships* Page Displays When the User Clicks on the **Continue** Button on the *Household Primary Contact* Page.

| Actions to Take | 1. From the <i>Relationships</i> page, click on the <b>Back</b> button. The <i>Household</i> |
|-----------------|----------------------------------------------------------------------------------------------|
|                 | Members page displays.                                                                       |
|                 | 2. Complete all required fields on the <i>Household Members</i> page.                        |
|                 | 3. Complete the remaining pages in the application.                                          |
|                 | 4. Submit the application.                                                                   |
| SCR/Defect      | Defect #21211                                                                                |
|                 |                                                                                              |
| Planned Release | TBD                                                                                          |
|                 |                                                                                              |

Alternate Procedure 162 – Manage Verification Link Does Not Display on the Individual Homepage.

| Users Impacted   | Consumers (Individuals), Admins, CECs, etc.                                                                                                    |
|------------------|----------------------------------------------------------------------------------------------------|
| Area Impacted    | Individual Portal                                                                                                    |
| What's Happening | The Manage Verifications link does not display on the Individual homepage for                                                                                                    |
| Now              | Users who are Conditionally Eligible to MAGI Medi-Cal due to attesting to having                                                                                                    |
|                  | an "SSN waiver". Therefore, Users are not able to submit verification documents                                                                                                    |
|                  | when an Admin has already modified some of the verification statuses.                                                                                                    |
| Actions to Take  | <ol> <li>After an Admin modifies (passes/fails) verification statuses on the<br/>Personal Verification page and clicks on the Save button, the Household<br/>Verifications page displays.</li> <li>Click on the Redetermine Eligibility button. Eligibility is redetermined.</li> <li>Click on the Consumer Home button in the header. The Individual<br/>homepage displays and the Manage Verifications link now displays.</li> </ol> |
| SCR/Defect       | Defect # 21152                                                                                                    |
| Planned Release  | TBD                                                                                                    |